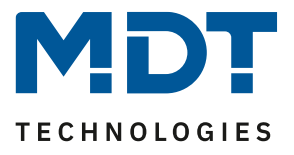

Stand 01/2023

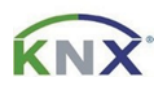

# **MDT Lösungsvorschlag**

## Inbetriebnahme eines IP Routers oder IP Interfaces, mit und ohne aktiviertem KNX Secure.

## Info:

Es gibt zwei Varianten den MDT IP Router oder das MDT IP Interface in Betrieb zu nehmen. Mit und ohne aktiviertem KNX Secure. Aktiviertes KNX Secure setzt die ETS ab Version 5.7.2 voraus. Nutzen Sie die aktuellste Version der ETS und setzen Sie weitere KNX Secure Geräte ein, so folgen Sie dem ersten Lösungsweg. Arbeiten Sie mit einer älteren ETS Version, oder nutzen Sie keine weiteren KNX Secure Geräte, so können Sie dem zweiten Lösungsweg ohne aktiviertem KNX Secure folgen.

Die Inbetriebnahme des IP Routers und des IP Interfaces ist identisch. In diesem Beispiel zeigen wir den Vorgang anhand des IP Routers.

Verwendete ETS Version: 6.0.6

## Verwendete Geräte:

## MDT IP Router/ MDT IP Interface SCN-IP100.03/ SCN-IP000.03

## Inhalt

| Zurücksetzen auf Werkseinstellungen                           | 2 |
|---------------------------------------------------------------|---|
| Lösungsweg 1: Inbetriebnahme mit aktivierter Secure Funktion: | 3 |
| Haupt-Applikation (IP-Einstellungen):                         | 4 |
| Vergabe der Tunneling-Adressen:                               | 5 |
| E-Mail und Zeitserver Applikation:                            | 6 |
| Lösungsweg 2: Inbetriebnahme ohne Secure Funktion:            | 8 |
| Vergabe der Tunneling-Adressen:                               | 9 |
| Haupt-Applikation (IP-Einstellungen):1                        | 0 |
| E-Mail und Zeitserver Applikation:1                           | 1 |
| Was tun, wenn? 1                                              | 3 |

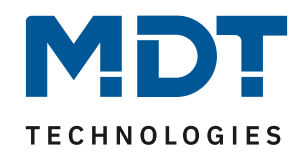

## Zurücksetzen auf Werkseinstellungen

War das Gerät bereits in Verwendung oder ist die erste Inbetriebnahme fehlgeschlagen, so setzen Sie den IP Router bzw. das IP Interface nach folgendem Schema auf Werkseinstellungen zurück.

1. Drücken und halten Sie die Taste "Function" für mindestens 15 Sekunden. Die beiden oberen und unteren LEDs leuchten daraufhin rot/orange.

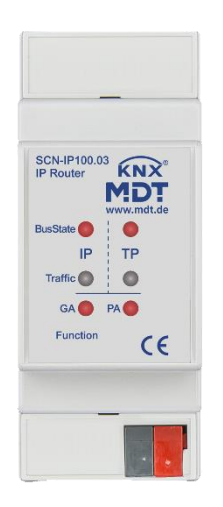

- 2. Lassen Sie die Taste nun kurz los und drücken Sie sie erneut für mindestens 3 Sekunden, bis alle LEDs ausgehen. Nun können Sie die Taste loslassen.
- 3. Das Gerät führt einen Neustart durch. Es verschwindet kurzzeitig in der Schnittstellen Übersicht der ETS und erscheint daraufhin mit aktiviertem DHCP und seiner physikalischen Default Adresse. (IP Router 15.15.0, IP Interface 15.15.255)

Das Gerät ist nun zurückgesetzt.

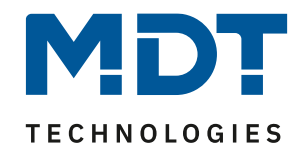

## Lösungsweg 1: Inbetriebnahme <u>mit</u> aktivierter Secure Funktion:

| KNX 🔄 IP Router X +                                                                                    | – 🗆 X                                        |
|----------------------------------------------------------------------------------------------------|----------------------------------------------|
| Bearbeiten Arbeitsbereich Inbetriebnahme Diagnose Apps                                                 | ^                                            |
| 🚡 Projekt schließen 💉 Rückgängig 🔨 Wiederherstellen 🚔 Reports 📰 Arbeitsbereich 🖲 🔝 Kataloge 📰 Diagnose | Automatisch                                  |
| Gebãude ▼                                                                                              |                                              |
| 🕂 Gebäude hinzufügen 🛛 🗙 Löschen 📩 Programmieren 🖾 🕕 Info 🛪 🕤 Neu starten 💿 🔹 🔶 Sucher 🖉 🖓             | ADT KIX IP IP (192.108.1.215:36/1 - 15.15.0) |
| The Gebäude Adresse Raum Beschreibung Applikationsprogramm Adr Prg Par Grp Cfg                         | Notebook (224.0.23.12) (2)                   |
| Dynamische Ordner                                                                                      | onfigurierte Verbindungen verwalten          |
| 💼 IP Router                                                                                            |                                              |
| X Gewerke                                                                                              |                                              |
|                                                                                                    |                                              |
| Auswani der Verbindung                                                                                 |                                              |
|                                                                                                    |                                              |
|                                                                                                    | Selektieren Sie ein Element,                 |
|                                                                                                    | um hier Details zu sehen                     |
|                                                                                                    |                                              |
|                                                                                                    |                                              |
|                                                                                                    |                                              |
|                                                                                                    |                                              |
|                                                                                                    |                                              |
|                                                                                                    |                                              |
|                                                                                                    | Suchen und Ersetzen                          |
|                                                                                                    | Arbeitsbereiche                              |
|                                                                                                    | 🕗 Offene Aufgaben                            |
|                                                                                                    | Laufende Operatio                            |
| Cuer Charlen                                                                                           | 🔨 Undo Historie                              |
| 11TP line Gabiude                                                                                      |                                              |

Zur Inbetriebnahme werden zwei Applikationen in das Gerät übertragen, das heißt es gibt auch zwei physikalische Adressen pro IP Router/ IP Interface. Sie erkennen die KNX Secure Applikationen am blauen Schildsymbol im Produktkatalog der ETS.

| IP Router:             |                                             |              |
|------------------------|---------------------------------------------|--------------|
| 🛆 민 💙 MDT technologies | SCN-IP100.03 IP Router mit Secure           | SCN-IP100.03 |
| 🛆 扪 🔵 MDT technologies | SCN-IP100.03 Email für IP Router mit Secure | SCN-IP100.03 |
|                        |                                             |              |

IP Interface:

| 🛆 🔳 单 MDT technologies | SCN-IP000.03 IP Interface mit Secure           | SCN-IP000.03 |
|------------------------|------------------------------------------------|--------------|
| 🛆 🔳 🔵 MDT technologies | SCN-IP000.03 Email für IP Interface mit Secure | SCN-IP000.03 |

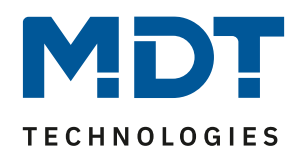

#### Haupt-Applikation (IP-Einstellungen):

Fügen Sie die erste Applikation ("**IP Router mit Secure**" bzw. "**IP Interface mit Secure**") in Ihre Linie ein. Haben Sie noch kein Projektpasswort vergeben, so werden Sie nun dazu aufgefordert. Eine sichere Inbetriebnahme ist nur mit Projektpasswort möglich. Merken Sie sich dieses Passwort gut, es kann im Nachhinein nicht wiederhergestellt werden.

| Projektpasswort setzen                                                                                                    |
|----------------------------------------------------------------------------------------------------|
| Um die Kommunikation abzusichern, müssen Sie Ihr Projekt mit<br>einem Passwort versehen, damit die im Projekt gespeicherten<br>Schlüssel geschützt sind. Wählen Sie "Abbrechen", um in diesem<br>Projekt keine Sicherheit auf dem IP Backbone zu verwenden. |
| Ein gutes Passwort sollte aus mindestens acht Zeichen<br>bestehen, und mindestens eine Zahl, einen Großbuchstaben,<br>einen Kleinbuchstaben √, und ein Sonderzeichen enthalten.                                                                             |
| Neues Passwort                                                                                                    |
| •••                                                                                                    |
| Schwach                                                                                                    |
| Passwort bestätigen √                                                                                                    |
| ••••                                                                                                    |
| OK Abbrechen                                                                                                    |

Im nächsten Schritt werden Sie dazu aufgefordert, das erste Gerätezertifikat hinzuzufügen. Es befinden sich zwei unterschiedliche Gerätezertifikate seitlich links und rechts auf dem Gerät. In diesem Schritt wird das Zertifikat für den Router/ das Interface benötigt. Bestätigen Sie Ihre Eingabe mit OK.

|            | Gerätezertifikat hinzufügen<br>1.1.0 SCN-IP100.03 IP Router mit Secure<br>Dieses Gerät unterstützt gesicherte Inbetriebnahme.<br>Wenn Sie das Zertifikat vorliegen haben, können Sie jetzt den QR Code scannen, oder ihn<br>eingeben.<br>Es wurde keine Kamera gefunden!<br>Seriennummer<br>Fabrikschlüssel |
|------------|----------------------------------------------------------------------------------------------------|
| Beim Hinzu | fügen von Geräten nicht fragen OK Später                                                                                                    |

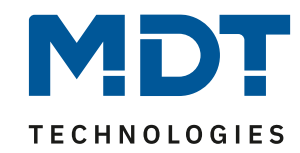

Über das "Eigenschaften" Fenster des Gerätes können nun bei Bedarf die physikalische Adresse und die IP Einstellungen angepasst werden. Im Falle des IP Routers belassen wir die physikalische Adresse auf x.x.**0**, um die Linienkoppler Funktionalität beizubehalten. Ein IP Interface hingegen kann jede Adresse **außer** der x.x.**0** erhalten.

| KNX 🔄 IP Router X                                                                                                    | +                                |                                                      |                       | - 🗆 ×                                                                                                    |
|----------------------------------------------------------------------------------------------------|----------------------------------|------------------------------------------------------|-----------------------|----------------------------------------------------------------------------------------------------|
| Bearbeiten Arbeitsbereich Inbetriebnahme Dia                                                                                                    | gnose Apps                       |                                                      |                       | ^                                                                                                    |
| 💿 Projekt schließen 🛛 🌾 Rückgängig                                                                                                    | Wiederherstellen 📄 Reports 📄 Ar  | rbeitsbereich 🔹 📃 Kataloge 📗                         | Diagnose 🕹 MDT i      | KNX TP 🔻 🛈 🗔 🔞                                                                                                    |
| Topologie 🔻                                                                                                    |                                  |                                                      | ∧ □ ×                 | Eigenschaften >                                                                                                    |
| + Hinzufügen   • 🗙 Löschen 🛨 Program                                                                                                    | nmieren 🔻 🚺 Info 🔻 🛃 Neu starten | <ul> <li>← → Such</li> <li>Objektfunktion</li> </ul> | hen P<br>Beschreibung | Ein IP Ko Inf                                                                                                    |
| <ul> <li>Dynamische Ordner</li> <li>I IP Bereich</li> <li>1 IT Linie</li> <li>1.1 TP Linie</li> <li>1.1.0 SCN-IP100.03 IP Router mit Secure</li> </ul> |                                  |                                                      |                       | IP-Adresse automatisc Factor P-Adresse verwe IP-Adresse 192.168.1.221 Subnetzmaske 255.255.0 Standardgateway 192.168.1.1 |
|                                                                                                    |                                  |                                                      |                       | MAC Adresse<br>Unbekannt<br>Multicast Adresse<br>224.0.23.12<br>Inbetriebnahmepasswort<br>Uz'eu_"g<br>Gen                |

#### Vergabe der Tunneling-Adressen:

Zusätzlich vergeben wir nun noch die vier Tunneling Adressen für das Gerät. Diese können in einen höheren Adressbereich gelegt werden, um die niedrigeren Adressen nicht für andere Geräte zu blockieren. Die Tunneling Adressen erreichen Sie über die Topologie-Ansicht auf der linken Seite.

| KNX 🔄 IP Router X -                           | ł                    |               |              |      |                                |          |       |                                                   | -         |           | ×      |
|-----------------------------------------------|----------------------|---------------|--------------|------|--------------------------------|----------|-------|---------------------------------------------------|-----------|-----------|--------|
| Bearbeiten Arbeitsbereich Inbetriebnahme Diag | gnose Apps           |               |              |      |                                |          |       |                                                   |           |           | ^      |
| 💿 Projekt schließen 🖌 Rückgängig  🔌           | Viederherstellen 🔒   | Reports A     | beitsbereich | •    | Kataloge                       | Diagnose | 📥 MDT | KNX TP 🔻                                          | (i)       | © (       | 90     |
| Topologie 🔻                                   |                      |               |              |      |                                | ^        |       | 🗈 Eige                                            | nscha     | ften      | >      |
| 🕂 Hinzufügen 🛛 🛪 🗙 Löschen 🛨 Program          | nmieren 🛛 🔹 🊺 Info 💌 | 🕤 Neu starten |              | •    | $\leftarrow \  \  \rightarrow$ | Suchen   | Q     | 673                                               |           |           | a      |
| Topologie Backbone 🔹                          | Gruppenadresse *     | Beschreibung  | Datentyp     | Zent |                                |          |       | Einste                                            | Kon       | v<br>n I  | nfor   |
| Dynamische Ordner                             |                      |               |              |      |                                |          |       | Name                                              |           |           |        |
| 🔺 强 1 IP Bereich                              |                      |               |              |      |                                |          |       | Tunnellin                                         | g Kanal   | 4         |        |
| 🔺 📮 1.1 TP Linie                              |                      |               |              |      |                                |          |       | Physikali                                         | sche Ac   | dresse    |        |
| I.1.0 SCN-IP100.03 IP Router mit Secure       |                      |               |              |      |                                |          |       | 1.1                                               | 243       | ÷         | Parken |
| 🕮 IP Routing                                  |                      |               |              |      |                                |          |       | Beschreit                                         | oung      |           |        |
| 👈 1.1.240 Tunnelling Kanal 1                  | hier a               | ufklappen     |              |      |                                |          |       |                                                   |           |           |        |
| 👈 1.1.241 Tunnelling Kanal 2                  |                      |               |              |      |                                |          |       |                                                   |           |           |        |
| 👈 1.1.242 Tunnelling Kanal 3                  |                      |               |              |      |                                |          |       |                                                   |           |           |        |
| 👈 1.1.243 Tunnelling Kanal 4                  |                      |               |              |      |                                |          |       | 🛑 Passv                                           | vort      |           |        |
|                                               |                      |               |              |      |                                |          |       | HP7JI <w< td=""><td>n</td><td></td><td></td></w<> | n         |           |        |
|                                               |                      |               |              |      |                                |          |       | Sichere G                                         | irupper   | nadresse  |        |
|                                               |                      |               |              |      |                                |          |       | Unterstü                                          | tzt       |           | •      |
|                                               |                      |               |              |      |                                |          |       | Sch                                               | nittstell | len-Infor | 71     |
|                                               |                      |               |              |      |                                |          |       |                                                   |           |           |        |

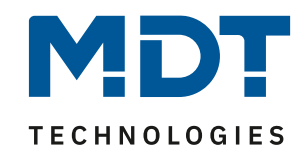

Versetzen Sie den IP Router bzw. das IP Interface nun über einen <u>kurzen</u> Tastendruck auf die Programmiertaste in den Programmiermodus. Die Programmier-LED leuchtet <u>durchgehend rot</u>. Sie können nun die physikalische Adresse und das Applikationsprogramm übertragen.

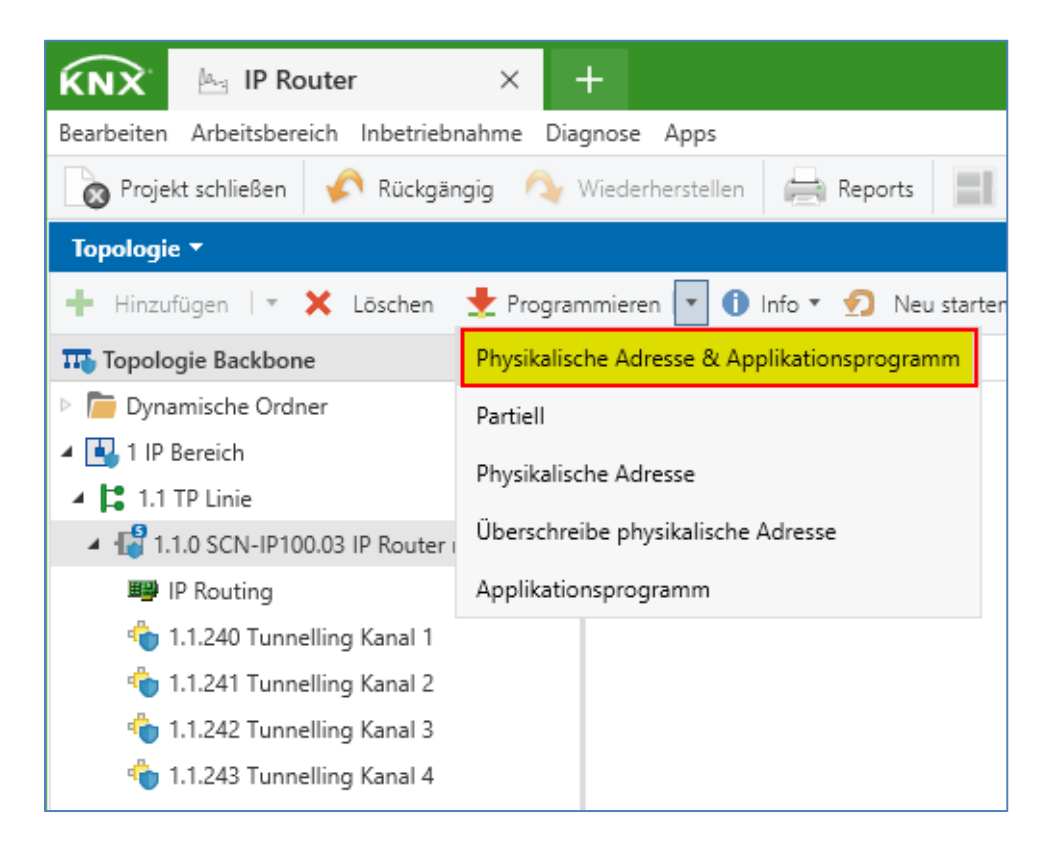

#### **E-Mail und Zeitserver Applikation:**

Fügen Sie nun die zweite Applikation (**"E-Mail für IP Router mit Secure**" bzw. **"E-Mail für IP Interface mit Secure**") in Ihre Linie ein. Sie werden hier aufgefordert das zweite Gerätezertifikat einzugeben. Bestätigen Sie die Eingabe mit OK.

| 0 ×                                                                                                    |
|----------------------------------------------------------------------------------------------------|
| Gerätezertifikat hinzufügen                                                                                                    |
| 1.1.1 SCN-IP100.03 Email für IP Router mit Secure                                                                                                    |
| Dieses Gerät unterstützt gesicherte Inbetriebnahme.<br>Wenn Sie das Zertifikat vorliegen haben, können Sie jetzt den QR Code scannen, oder ihn<br>eingeben. |
| Es wurde keine Kamera gefunden!                                                                                                    |
| anna (anna (anna (anna (anna (anna) 🗸                                                                                                    |
| Seriennummer                                                                                                    |
| Fabrikschlüssel                                                                                                    |
|                                                                                                    |
|                                                                                                    |
| <u>O</u> K <u>A</u> bbrechen                                                                                                    |

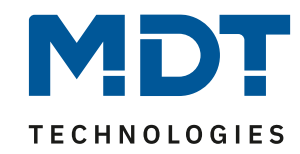

In dieser Applikation haben Sie nun u.a. die Möglichkeit, die Gruppenadressen für Datum und Uhrzeit zu verknüpfen. Sind alle Einstellungen in der Applikation vorgenommen, <u>drücken und halten</u> Sie die Programmiertaste nun so lang, bis die Programmier-LED <u>rot blinkt</u>. Sie können nun die physikalische Adresse und das Applikationsprogramm übertragen.

| KNX 🔤 IP Router                     | × +                                          |
|-------------------------------------|----------------------------------------------|
| Bearbeiten Arbeitsbereich Inbetrieb | nahme Diagnose Apps                          |
| 💿 Projekt schließen 🖌 Rückgär       | ngig 🔷 Wiederherstellen 🚔 Reports 📄          |
| Topologie 🔻                         |                                              |
| 🕂 Hinzufügen   🛪 🗙 Löschen          | 🛨 Programmieren 🔽 🕕 Info 🔹 幻 Neu starter     |
| 🎞 Topologie Backbone                | Physikalische Adresse & Applikationsprogramm |
| 🖻 🛅 Dynamische Ordner               | Partiell                                     |
| 🔺 哇 1 IP Bereich                    | Dhysikalische Adresse                        |
| 🔺 📮 1.1 TP Linie                    | Physikalische Adresse                        |
| Ill 1.1.0 SCN-IP100.03 IP Router    | Überschreibe physikalische Adresse           |
| 🖻 🔚 1.1.1 SCN-IP100.03 Email für I  | Applikationsprogramm                         |
|                                     | 53 NTP Zeitserver                            |
|                                     | 54 Webinterface                              |

Hinweis: Nach dem Übertragen der Applikation lautet das Standard Passwort für das Webinterface ab nun "admin"! Das Passwort kann in der Applikation geändert werden.

Der IP Router/ das IP Interface ist nun mit aktiviertem KNX-Secure eingerichtet.

7

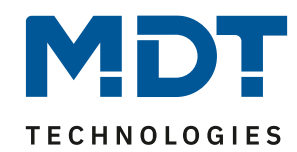

## Lösungsweg 2: Inbetriebnahme <u>ohne</u> Secure Funktion:

Öffnen Sie zunächst das angezeigte Dropdown Menü (1) und wählen den IP Router/ das IP Interface als aktive Verbindung aus (2). Im Auslieferungszustand oder nach dem Zurücksetzen erwartet das Gerät eine IP Adresse per DHCP, beispielsweise von Ihrem Internet-Router. Über das Zahnrad (3) gelangen wir zu den Einstellungen.

| KNX 🔄 IP Router ohne                  | × +                                  |                              |                            | - 🗆 X                                        |
|---------------------------------------|--------------------------------------|------------------------------|----------------------------|----------------------------------------------|
| Bearbeiten Arbeitsbereich Inbetriebna | ahme Diagnose Apps                   |                              |                            | ^                                            |
| 🚡 Projekt schließen 🖌 Rückgäng        | gig 🔷 Wiederherstellen 븕 Reports 📲   | Arbeitsbereich 🔻 📳 Katalog   | je 🔤 Diagnose 🕹 MDT KNX TP | • A & A A                                    |
| Topologie 🔻                           |                                      |                              |                            | 🖼 Automatisch 🚳                              |
| 🕂 Geräte hinzufügen 🛛 🛪 🗶 Lösch       | hen ! Programmieren   🔹 🕕 Info 💌 幻 N | leu starten 🛛 🦑 Entladen 🔻 🚔 | Drucken ← Suchen           | ADT KNX TP IP (192.168.1.215:3671 - 15.15.0) |
| TT Topologie Backbone 🔹 Name          | e Beschreibung                       | Medium Domänenad             | resse *                    | 💵 Notebook (224.0.23.12) 💿                   |
| Dynamische Ordner                     |                                      |                              |                            | Konfigurierte Verbindungen verwaten          |
| 🔺 🚺 1 IP Bereich                      |                                      |                              | • • •                      | 9                                            |
| 1.1 TP Linie                          |                                      |                              | 2                          | e l                                          |
|                                       |                                      |                              | · · · · · ·                | 3                                            |
|                                       |                                      |                              |                            |                                              |
|                                       |                                      |                              |                            |                                              |
|                                       |                                      |                              |                            |                                              |

Im folgenden Fenster vergeben wir die erste Tunneling Adresse. In unserem Beispiel verwenden wir die 1.1.240, um die niedrigeren Adressen nicht für andere Geräte zu blockieren. Überprüfen Sie die Adresse mit einem Klick auf "Adresse frei?" und schließen Sie das Fenster.

| <u>ۍ</u> | Lokale Einstellungen               |               | 0 |
|----------|------------------------------------|---------------|---|
|          |                                    |               |   |
| ÷        | IP Tunneling                       |               | î |
| Nam      | he                                 |               |   |
|          | MDT KNX TP IP                      |               |   |
| Host     | Physikalische Adresse              |               |   |
|          | 15.15.0                            |               |   |
| Phys     | ikalische Adresse                  |               |   |
|          | 1.1.240                            | Adresse frei? |   |
| IP-A     | anderen Gerät verwendet.<br>dresse | orrement      |   |
|          | 192.168.1.215                      |               |   |
| Port     |                                    |               |   |
|          | 3671                               |               |   |
| MAC      | Adresse                            |               |   |
|          | CC:1B:E0:80:3E:91                  |               |   |
| Maxi     | imale Telegrammlänge (APDU):       |               |   |
|          | 240                                |               |   |
| Serie    | ennummer:                          |               |   |
|          | 0000 70 (0007)                     |               | v |
|          |                                    |               |   |

Hinweis:Auch wenn hier in der ETS "Physikalische Adresse" steht, handelt es sich an dieser<br/>Stelle um die genutzte Tunneling-Adresse zur Verbindung zwischen ETS und KNX-Bus.<br/>"Host Physikalische Adresse" bezeichnet hingegen die physikalische Adresse des<br/>Gerätes selbst. An dieser Stelle die 15.15.0 im Auslieferungszustand des IP-Routers.

Alle weiteren Tunneling Adressen werden im folgenden Abschnitt vergeben.

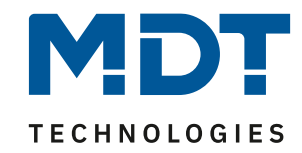

#### Vergabe der Tunneling-Adressen:

Nun rufen wir in einem Browser über die IP-Adresse und den Port 8080 das Webinterface auf. Im folgenden Beispiel: **192.168.1.223:8080** 

Die IP-Adresse Ihrer Schnittstelle entnehmen Sie bitte der Schnittstellenauswahl in der ETS oder Ihrem Internet-Router.

| You have to login to see this page! |  |
|-------------------------------------|--|
| Password                            |  |
| Login                               |  |

Im Auslieferungszustand ist kein Passwort vergeben. Mit "Login" gelangen wir in das Webinterface.

| <u>D</u> atei <u>B</u> earbeiten <u>A</u> nsicht | <u>C</u> hronik <u>L</u> esezeichen E <u>x</u> tras <u>H</u> i                             | lfe                                            |                                        |   |                    | _            |        |         | ×         |
|--------------------------------------------------|--------------------------------------------------------------------------------------------|------------------------------------------------|----------------------------------------|---|--------------------|--------------|--------|---------|-----------|
| MDT Technologies GmbH - K                        | INX-IP F× +                                                                                |                                                |                                        |   |                    |              |        |         |           |
| $\leftarrow$ $\rightarrow$ C $\textcircled{a}$   | 0   192.168.1.223:8                                                                        | 3080/tunnel.cgi?                               |                                        | 5 | $\bigtriangledown$ | $\mathbf{F}$ | 111    | ABP     | ≡         |
|                                                  | 3                                                                                          |                                                | KNX-IP Router                          |   |                    |              |        |         |           |
|                                                  |                                                                                            |                                                |                                        |   |                    | Log          | ged ir | n (29 n | nin left) |
| Device Info                                      | KNX IP-Router                                                                              |                                                |                                        |   |                    |              |        |         | Logout    |
| Prog. Mode 🚺                                     | Status Programming Mode:                                                                   |                                                |                                        |   |                    |              |        |         |           |
| Email                                            | Individual Address                                                                         | 15.15.0                                        | not in use                             |   |                    |              |        |         |           |
| Time                                             | Tunneling Addresses                                                                        | 1. 1.241<br>1. 1.242<br>1. 1.243               | not in use<br>not in use<br>not in use |   |                    |              |        |         |           |
| Firmware Update                                  | Set Tunneling Addresses<br>Routing Multicast Address<br>Serial Number                      | Set 2<br>224.0.23.12<br>0083-7040007/          | A                                      |   |                    |              |        |         |           |
|                                                  | TP Device (E-Mai                                                                           | I)                                             |                                        |   |                    |              |        |         |           |
|                                                  | Status Programming Mode:<br>Change Programming Mode<br>Individual Address<br>Serial Number | Off<br>e: ON OFF<br>15.15.254<br>0083-70400070 | 3                                      |   |                    |              |        |         |           |

Über das Fenster "Prog. Mode" (1) gelangen wir zu den Tunneling-Adressen. Mit "Set" (2) werden die Adressen auf die im vorherigen Kapitel vergebene Adresse 1.1.240 aufaddiert. Das Webinterface kann nun wieder verlassen werden, weitere Einstellungen sind hier nicht notwendig.

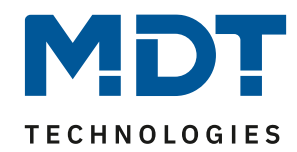

#### Haupt-Applikation (IP-Einstellungen):

Zur Inbetriebnahme werden zwei Applikationen in das Gerät übertragen, das heißt es gibt auch zwei physikalische Adressen pro IP Router/ IP Interface. Es werden die Applikationen **ohne** blaues Schildsymbol benötigt!

#### IP Router:

| MDT technologies | SCN-IP100.02/.03 IP Router ohne Secure           | SCN-IP100.02 |
|------------------|--------------------------------------------------|--------------|
| MDT technologies | SCN-IP100.02/.03 Email für IP Router ohne Secure | SCN-IP100.02 |

#### IP Interface:

| MDT technologies | SCN-IP000.02/.03 IP Interface ohne Secure           | SCN-IP000.02 |
|------------------|-----------------------------------------------------|--------------|
| MDT technologies | SCN-IP000.02/.03 Email für IP Interface ohne Secure | SCN-IP000.02 |

Fügen Sie die erste Applikation (**"IP Router ohne Secure**" bzw. **"IP Interface ohne Secure**") in Ihre Linie ein. Über das "Eigenschaften" Fenster des Gerätes kann nun bei Bedarf die physikalische Adresse angepasst werden. Im Falle des IP Routers lassen wir die physikalische Adresse auf x.x.**0**, um die Linienkoppler Funktionalität beizubehalten. Ein IP Interface hingegen kann jede Adresse **außer** der x.x.**0** erhalten.

IP-Einstellungen werden über den Reiter "Parameter" vorgenommen. Hier kann beispielsweise eine feste IP Adresse vergeben werden.

| KNX 🔄 IP Router                           | ohne × +                         |                                   |                                     |   | C | 2             |   |
|-------------------------------------------|----------------------------------|-----------------------------------|-------------------------------------|---|---|---------------|---|
| Bearbeiten Arbeitsbereich I               | Inbetriebnahme Diagnose Apps     |                                   |                                     |   |   |               | ^ |
| 👩 Projekt schließen 🖌                     | Rückgängig 🗛 Wiederherstellen    | Reports Arbeitsbereich 🔹 🚺        | Kataloge 🔣 Diagnose 🖫 Automatisch 🔹 | Ó | ٢ | ?             | 0 |
| Topologie 🔻                               |                                  |                                   |                                     | ^ |   | ×             | < |
| 🕂 Geräte hinzufügen 🛛 🔻                   | 🗙 Löschen 👌 Programmieren 🛛 🔹    | 🕜 Hilfe 🍠 Änderungen hervorheben  | Standardparameter                   |   | ← | $\rightarrow$ |   |
| Topologie Backbone 🔻                      | 1.1.0 SCN-IP100.02/.03 IP Router | ohne Secure > IP Konfiguration    |                                     |   |   |               |   |
| ▲ ▲ 1 IP Bereich                          | Allgemein                        | HTTP Port                         | 80 🔘 8080                           |   |   |               | 0 |
| ▲ 📮 1.1 TP Linie<br>▷ 🖅 1.1.0 SCN-IP100.0 | IP Konfiguration                 | DHCP                              | O nicht benutzen O benutzen         |   |   |               |   |
|                                           | KNX Multicast Adresse            | IP Adresse                        | 0.0.0.0                             |   |   |               |   |
|                                           | Hauptlinie                       | Gateway                           | 0.0.0.0                             |   |   |               |   |
|                                           | Nebenlinie                       | DNS-Server                        | 0.0.0.0                             |   |   |               |   |
|                                           |                                  |                                   |                                     |   |   |               |   |
|                                           |                                  |                                   |                                     |   |   |               |   |
|                                           |                                  |                                   |                                     |   |   |               |   |
|                                           |                                  |                                   |                                     |   |   |               |   |
|                                           |                                  |                                   |                                     |   |   |               |   |
|                                           |                                  |                                   |                                     |   |   |               |   |
|                                           |                                  |                                   |                                     |   |   |               |   |
|                                           | Kanana lafana kista              |                                   |                                     |   |   |               |   |
| 1.1 TP Linie                              | Kommunikationsobjekte / Paramete | P100.02/.03 IP Router phne Secure |                                     |   |   | _             |   |
|                                           |                                  |                                   |                                     |   |   |               |   |

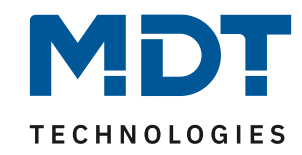

Versetzen Sie den IP Router bzw. das IP Interface nun über einen <u>kurzen</u> Tastendruck auf die Programmiertaste in den Programmiermodus. Die Programmier-LED leuchtet nun <u>durchgehend rot</u>. Sie können nun die physikalische Adresse und das Applikationsprogramm übertragen.

| KNX 🔄 IP Router ohne × +                               |                                                    |                                              |  |  |  |  |  |
|--------------------------------------------------------|----------------------------------------------------|----------------------------------------------|--|--|--|--|--|
| Bearbeiten Arbeitsbereich Inbetriebnahme Diagnose Apps |                                                    |                                              |  |  |  |  |  |
| 👩 Projekt schließen 🏼 🎸                                | Rückgängig                                         | 💊 Wiederherstellen 🛛 🚔 Reports 🛛 📰 Arbeits   |  |  |  |  |  |
| Topologie 🔻                                            |                                                    |                                              |  |  |  |  |  |
| 🕂 Geräte hinzufügen   🔻                                | 🗙 Löschen                                          | 🛨 Programmieren 🔽 🕐 Hilfe 🌛 Änderunger       |  |  |  |  |  |
| 🎹 Topologie Backbone 🔻                                 | 1.1.0 SCN-I                                        | Physikalische Adresse & Applikationsprogramm |  |  |  |  |  |
| 🖻 葿 Dynamische Ordner                                  |                                                    | Partiell                                     |  |  |  |  |  |
| 🔺 🔳 1 IP Bereich                                       | Allgemei                                           | Physikalische Adresse                        |  |  |  |  |  |
| 🔺 📮 1.1 TP Linie                                       |                                                    |                                              |  |  |  |  |  |
| ▷ 📲 1.1.0 SCN-IP100.0                                  | P100.0 IP Konfi Überschreibe physikalische Adresse |                                              |  |  |  |  |  |
|                                                        | KNX Mul                                            | Applikationsprogramm                         |  |  |  |  |  |
|                                                        |                                                    | Netzmaske                                    |  |  |  |  |  |

#### **E-Mail und Zeitserver Applikation:**

Fügen Sie nun die zweite Applikation ("**E-Mail für IP Router ohne Secure**" bzw. "**E-Mail für IP Interface ohne Secure**") in Ihre Linie ein. In dieser Applikation haben Sie nun u.a. die Möglichkeit, die Gruppenadressen für Datum und Uhrzeit zu verknüpfen

| 🙀 IP Router ohne × + – – – × |              |                      |                                 |                              |                                   |         |   |    |
|------------------------------|--------------|----------------------|---------------------------------|------------------------------|-----------------------------------|---------|---|----|
| Bearbeiten Arbeitsbereich I  | nbetriebnahm | e Diagnose Apps      |                                 |                              |                                   |         |   | ^  |
| 👩 Projekt schließen 🖌        | Rückgängig   | 💊 Wiederherstellen 🚔 | Reports Arbeitsbereich 🔻 📳      | Kataloge 💽 Diagnose          | 😭 Automatisch 🔹                   | (i)     | 0 | 0  |
| Topologie 🔻                  |              |                      |                                 |                              |                                   | ^       |   | K  |
| 🕂 Geräte hinzufügen 🛛 🛪      | 🗙 Löschen    | 🛨 Programmieren 🖃 🌖  | Info 🔻 🧑 Neu starten 🧳 Entladen | 🔹 🚔 Drucken                  | $\leftarrow$ $\rightarrow$ Suchen |         | P |    |
| 🎹 Topologie Backbone 🔻       | Nummer       | Name                 | Objektfunktion                  | Beschreibung                 | Gruppenadresse                    | Läng    | e |    |
| Dynamische Ordner            | 1            | In Betrieb           | Status senden                   | Status senden                | 0/0/1                             | 1 bit   |   | 0  |
| ▲ ■ 1 IP Bereich             | 2            | Uhrzeit              | Aktuelle Zeit senden            | Aktuelle Zeit senden         | 0/0/2                             | 3 bytes |   | ŏ  |
| A P 11 TD Linia              | 3            | Datum                | Aktuelles Datum senden          | Aktuelles Datum senden       | 0/0/3                             | 3 byte  | s | \$ |
|                              | 4            | Datum / Uhrzeit      | Aktuelle Datum und Zeit senden  | Aktuelle Datum und Zeit send | 0/0/4                             | 8 byte  | s | -  |
| ▷ · □ 1.1.0 SCN-IP100.0      | 51           | Email Pufferspeicher | Überlauf                        | Überlauf                     | 0/0/5                             | 1 bit   |   |    |
| 1.1.1 SCN-IP100.0            | 52           | Email                | Fehlercode                      | Fehlercode                   | 0/0/6                             | 1 byte  |   |    |
|                              | 53           | NTP Zeitserver       | Fehler                          | Fehler                       | 0/0/7                             | 1 bit   |   |    |
|                              | 54           | Webinterface         | Sperrstatus                     | Sperrstatus                  | 0/0/8                             | 1 bit   |   |    |

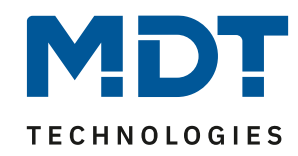

Sind alle Einstellungen in der Applikation vorgenommen, <u>drücken und halten</u> Sie die Programmiertaste nun so lang, bis die Programmier-LED <u>rot blinkt</u>. Sie können nun die physikalische Adresse und das Applikationsprogramm übertragen.

| KNX 🔤 IP Router ohne × +                                                |           |                                              |  |  |  |  |  |
|-------------------------------------------------------------------------|-----------|----------------------------------------------|--|--|--|--|--|
| Bearbeiten Arbeitsbereich Inbetriebnahme Diagnose Apps                  |           |                                              |  |  |  |  |  |
| 🔊 Projekt schließen 🖌 Rückgängig 🔷 Wiederherstellen 🚔 Reports 📰 Arbeits |           |                                              |  |  |  |  |  |
| Topologie 🔻                                                             |           |                                              |  |  |  |  |  |
| 🕂 Geräte hinzufügen 🛛 🔻                                                 | 🗙 Löschen | 🛨 Programmieren 🔽 🕕 Info 🔻 🕤 Neu starten     |  |  |  |  |  |
| Topologie Backbone 🔹                                                    | Nummer    | Physikalische Adresse & Applikationsprogramm |  |  |  |  |  |
| 🕨 🛅 Dynamische Ordner                                                   | 1         | Partiell                                     |  |  |  |  |  |
| 🔺 直 1 IP Bereich                                                        | 2         |                                              |  |  |  |  |  |
| 🔺 📮 1.1 TP Linie                                                        | 3         | Physikalische Adresse                        |  |  |  |  |  |
| ▶ 1.1.0 SCN-IP100.0                                                     |           | Überschreibe physikalische Adresse           |  |  |  |  |  |
| ▷ 🕕 1.1.1 SCN-IP100.0                                                   | 52        | Applikationsprogramm                         |  |  |  |  |  |
|                                                                         | 53        | NTP Zeitserver Fehler                        |  |  |  |  |  |

Hinweis: Nach dem Übertragen der Applikation lautet das Standard Passwort für das Webinterface ab nun "admin"! Das Passwort kann in der Applikation geändert werden.

Der IP Router/ das IP Interface ist nun ohne KNX-Secure eingerichtet.

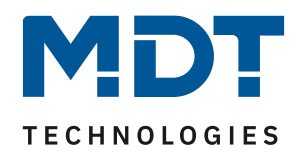

## Was tun, wenn?

Der IP Router/das IP Interface wird nicht in der ETS angezeigt.

- Haben Sie die Netzwerkleitung überprüft?
- Ist die Firmware Ihres Internet Routers aktuell, bzw. wurde vor kurzem ein Update durchgeführt?
- Nutzen Sie in Ihrem Internet Router **keine** Funktion wie: "Diesem Netzwerkgerät immer die gleiche IPv4-Adresse zuweisen"
- Vergeben Sie statische IP Adressen außerhalb des DHCP Bereiches Ihres Internet Routers. Lesen Sie dazu im Handbuch des Internet Routers.
- Wird der IP Router/ das IP Interface im Internet Router angezeigt, dann konfigurieren Sie die Schnittstelle mit der angezeigten IP Adresse manuell in der ETS.
- Die von der KNX Association festgelegte **"Multicast Adresse" 224.0.23.12** darf in Ihrem Netzwerk nicht blockiert werden. Sprechen Sie dazu im Zweifel mit Ihrem Netzwerkadministrator.

In der ETS erscheint die Fehlermeldung: "Inkompatible BCU Version"

Sie versuchen in den falschen Speicherbereich zu schreiben. Setzen Sie das Gerät ggfs. wie am Anfang dieses Dokumentes beschrieben auf die Werkseinstellungen zurück.

Programmier-LED leuchtet = Hauptapplikation für IP-Einstellungen Programmier-LED blinkt = E-Mail und Zeitserver Applikation

#### Die Uhrzeit und das Datum werden nicht aktualisiert.

Der zur Aktualisierung notwendige NTP Server kann möglicherweise nicht erreicht werden. Dazu ist ein gültiger DNS Eintrag notwendig. Wenn Sie die IP Adresse des IP Router/ IP Interface manuell vergeben haben, überprüfen Sie dort den DNS Eintrag in der ETS. In der Regel kann hier die IP Adresse Ihres Internet Routers eingetragen werden.

Schalten Sie ggfs. im Internet Router die Firewall für den MDT IP Router / IP Interface aus.